## 學習歷程檔案【收訖明細】確認通知

確認學校提交至中央資料庫的學習歷程檔案內容正確性,請同學至<u>新</u> 學生學習歷程系統平台,進行113學年度第1學期「收訖明細」確認作業。 詳細操作說明請參閱下頁說明,請於期限內完成收訖明細功能的確認。

## ■ 確認時間:114年3月8日下午7時 至 3月12日下午7時

■ 確認項目:☑113 學年度第1學期【修課紀錄】

## ☑113 學年度第1學期【幹部經歷】

■提 醒:二項都要確認,沒有擔任過幹部也要確認。

學習歷程平台請掃描 QR-Code

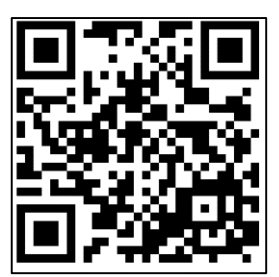

## ~ 操作流程請參閱下頁~

▶ 收訖明細確認【修課紀錄】+【校內幹部經歷】(沒有當過幹部也要確認)◆

| 1<br><b>Iogin</b><br><sup>単投名版</sup><br><sup>単投名版</sup><br>一<br>一<br>一<br>一<br>一<br>一<br>一<br>一<br>一<br>一<br>一<br>一<br>一                                                                                                    | <ol> <li>1.學校:【080C04】</li> <li>2.角色:【學生】</li> <li>3.帳號:【學號】</li> <li>4.密碼:忘記請按【忘記密碼】</li> <li>備註:密碼1天只能重設定1次</li> <li>錯誤超過3次鎖定15分鐘。</li> </ol> |
|----------------------------------------------------------------------------------------------------|----------------------------------------------------------------------------------------------------|
| 2<br>(5)新學生學習歷程系統<br>(6)班級幹部管理系統(學生)                                                                                                    | 點選 <mark>【新學生學習歷程系統】</mark>                                                                                                    |
| 3                                                                                                    | 點選 <mark>【確認】</mark>                                                                                                    |
| 各<br>多元表現 ▼ 收訖明細 歴年紀錄統計 ▼ 檔案下載 ▼                                                                                                    | 點選 <mark>【收訖明細】</mark>                                                                                                    |
| 5<br>□ 査詢收訖明細<br>收訖明細學年期 學年 113 → 學現 1                                                                                                    | 1.學年 <mark>【113】</mark><br>2.學期 <mark>【1】</mark><br><mark>3.查詢</mark>                                                                           |
| Image: Solution of the solution of the soluti | 1.點選 <mark>【修課紀錄】</mark><br>2.正確,請按 <mark>【確認資料正確</mark> 】<br>3.錯誤,請按「問題回報」                                                                     |
| 修課紀錄       校內幹部經歷         校內幹部經歷          堆       單位名稱       開始日期       結束日期         1       商業經營科三年甲班       1130830       1140120         問題回報       確認「校內幹部經歷」資料正確                                                                                                    | <ol> <li>1.不管是否當過幹部都要確認。</li> <li>2.點選【校內幹部經歷】</li> <li>3.正確,請按【確認資料正確】</li> <li>4.錯誤,請按「問題回報」</li> </ol>                                       |